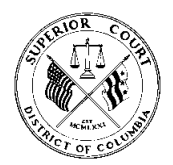

AUDIENCIAS REMOTAS EN TRIBUNALES DEL DC Conexión del participante a WebEx, sala 107

#### Instrucciones de acceso a la sala 107 remota del juez del Tribunal

## Usuarios de computadoras portátiles/de escritorio (1):

## MÉTODO 1:

- 1. Abra un navegador web (preferiblemente Google Chrome), haga clic, y copie y pegue <a href="https://dccourts.webex.com/meet/ctb107">https://dccourts.webex.com/meet/ctb107</a>
- 2. Haga clic en "Unirse a la reunión" y asegúrese de que su micrófono está silenciado y su cámara no está apagada (si necesita que lo vean). Si solo tiene que hablar y no necesita que le vean, utilice la opción de solo audio.
- 3. Cuando esté listo, haga clic en "Unirse a la reunión". Estará en espera hasta que el secretario del Tribunal determine

que es momento para que se una a la audiencia.

## Usuarios de computadoras portátiles/de escritorio (2):

### MÉTODO 2:

- Abra un navegador web (preferiblemente Google Chrome), haga clic, copie y pegue <u>https://dccourts.webex.com</u>, e ingrese el número de identificación de la reunión: 129 828 4401
- 2. Haga clic en "Unirse a la reunión" y asegúrese de que su micrófono está silenciado y su cámara no está apagada (si necesita que lo vean). Si solo tiene que hablar y no necesita que le vean, utilice la opción de solo audio.
- 3. Cuando esté listo, haga clic en "Unirse a la reunión". Estará en espera hasta que el secretario del Tribunal determine que es momento para que se una a la audiencia.

#### Teléfono inteligente, tableta o iPads:

## MÉTODO 3:

- 1. Vaya a la App Store, descargue la aplicación WebEx (Cisco WebEx Meetings).
- 2. Inicie sesión en la aplicación con su nombre y dirección de correo electrónico.
- 3. Seleccione "Unirse a la reunión".
- 4. Ingrese en https://dccourts.webex.com/meet/ctb107.
- 5. Haga clic en "Unirse a la reunión" y asegúrese de que su micrófono está silenciado y su cámara no está apagada (si necesita que lo vean). Si solo tiene que hablar y no necesita que le vean, utilice la opción de solo audio.
- 6. Cuando esté listo, haga clic en "Unirse a la reunión". Si el anfitrión aún no ha iniciado la reunión, estará en espera hasta que comience.

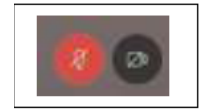

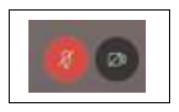

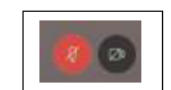

# Por teléfono:

# MÉTODO 4:

- 1. Marque (202) 860-2110 o (844) 992-4726
- 2. Ingrese 129 828 4401, seguido de "##".

# Problemas con el sonido

Si está utilizando el audio de su computadora y no puede oír, o no se le oye, o la calidad del sonido es mala, entonces debe avisar al secretario o al juez que va a marcar por teléfono. A continuación, desconéctese de la audiencia de WebEx y utilice el método 4 de marcación por teléfono que aparece a continuación.

Si tiene preguntas sobre la audiencia, póngase en contacto con la oficina del secretario del Tribual al (202) 879-1212.

Por cuestiones de la sala virtual, problemas técnicos o preguntas relacionadas, llame al (202) 879-1928, opción 2